# QUADRO PC190U

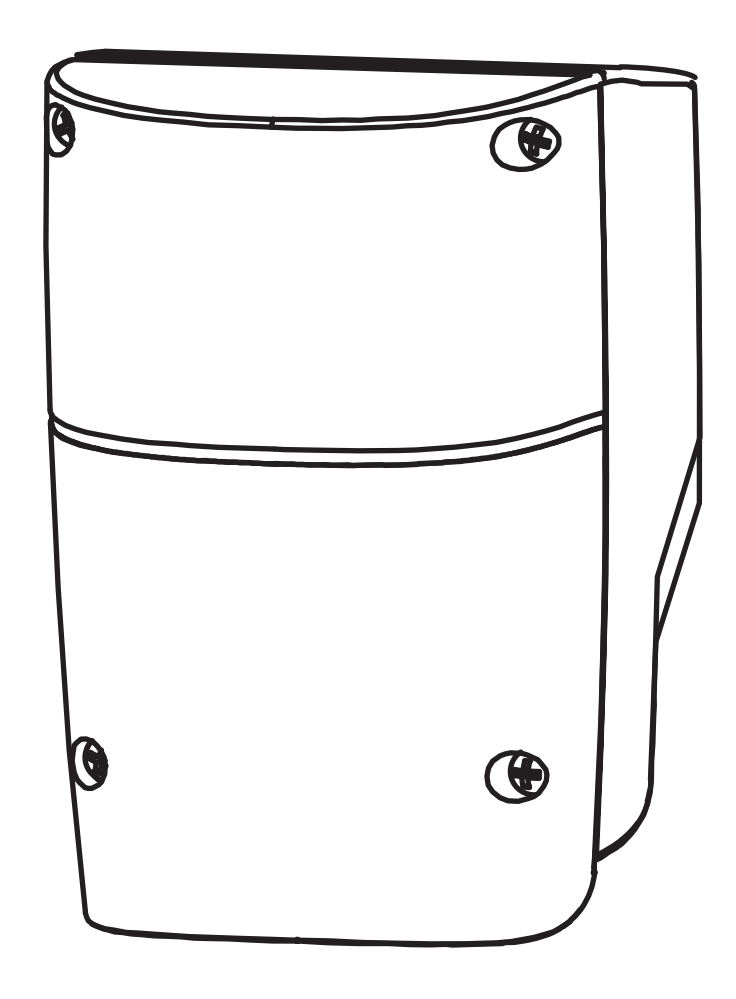

## MANUAL DE INSTRUÇÕES

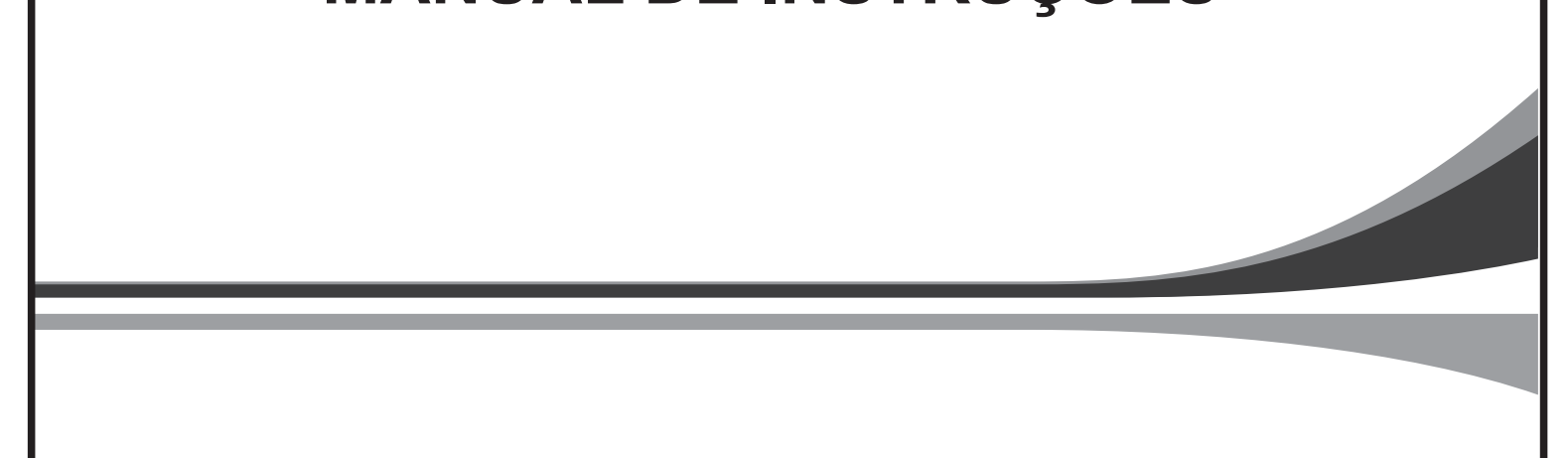

## Indice

| 1 Avisos o soguranos                                           | 2  |
|----------------------------------------------------------------|----|
| 2. Instalação do quadro                                        |    |
| 3. Diagrama da central PC190U                                  | 4  |
| 4. Ligações da central                                         | 5  |
| 5. Ligações dos motores à central                              | 5  |
| 6. Fixação e ligação das fotocélulas à central                 | 7  |
| 7. Programação do percurso                                     | 9  |
| 8. Programação de emissores na central                         |    |
| 9. Cancelamento de emissores na central                        | 11 |
| 10. Cancelamento de todos os emissores na central              | 12 |
| 11. Menu de parâmetros da central                              | 13 |
| 12. Reset dos parâmetros da central para os valores de fábrica | 18 |
| 13. Especificações da central                                  | 18 |
| 14. Resolução de problemas                                     | 19 |
|                                                                |    |

#### 1) Avisos de segurança.

Por favor leia previamente este manual de instruções.

Este manual é para ser lido por pessoal qualificado.

A Powertech Electronics não é responsável por instalações impróprias e que não respeitem regulamentações elétricas e mecânicas.

Guarde este manual para futuras consultas.

Ao ler este manual por favor preste mais atenção sempre que apareça este sinal:

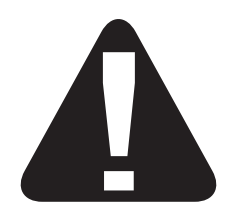

- Tenha atenção aos perigos que podem estar inerentes ao processo de instalação deste sistema automático.
  - O processo de instalação deve estar em conformidade com as regras locais e suas especificidades.
- Se forem respeitadas todas as regras a seguir discritas, este sistema terá um alto nível de segurança.
- Certifique-se previamente de que os portões funcionam corretamente e sem problemas, e de que o automatismo é o apropriado para o mesmo.
- Não deixar que crianças ou pessoas inexperientes accionem este dispositivo.
- Certifique-se que quando o portão for accionado não podem estar pessoas, animais ou qualquer tipo de obstáculos perto.
- Por favor mantenha fora do alcance das crianças todos acessórios de accionamento ( emissores, botoneira, etc..) para evitar accionamentos involuntários.
- Não efetuar qualquer modificação mecânica ou eletrónica que não esteja mencionada neste manual.
- Não tente movimentar os portões manualmente sem previamente usar o sistema de desembraiamento mecânico.
- No caso de detetar alguma falha ou anomalia que não descrita neste manual, por favor contate o seu fornecedor ou pessoal qualificado para o efeito.
- Não inicie o processo de instalação e aprendizagem sem ter lido cuidadosamente este manual de instruções.
- Teste o sistema todas as semanas e certifique-se de que o sistema é verificado periodicamente por pessoal qualificado.
- Instale sinalização de aviso para que as pessoas que circulem na área estejam cientes dos perigos inerentes a uma instalação deste tipo.

#### Correta disposição do produto

Esta marca indica que este produto não deve ser eliminado com outros resíduos domésticos em toda a UE, para evitar possíveis danos ao meio ambiente ou à saúde humana causados pela eliminação incontrolada de resíduos.

Seja responsável ao promover a reutilização sustentável de materiais, deposite nos locais apropriados ou entregue no local onde comprou, para que seja reciclado.

## 2) Instalação do quadro

- 1- Escolha o local adequado para a instalação do quadro.
- O quadro deve ficar numa zona protegida mas dentro do alcance dos cabos dos motores.
- 2- Remova a tampa desapertando os 4 parafusos.
- 3- Use uma ferramenta para abrir os furos para a passagem dos cabos, ter cuidado para não danificar a placa eletrônica ao abrir os furos.
- 4- Fixe a caixa à parede e passe os cabos pelos furos feitos anteriormente para o efeito.

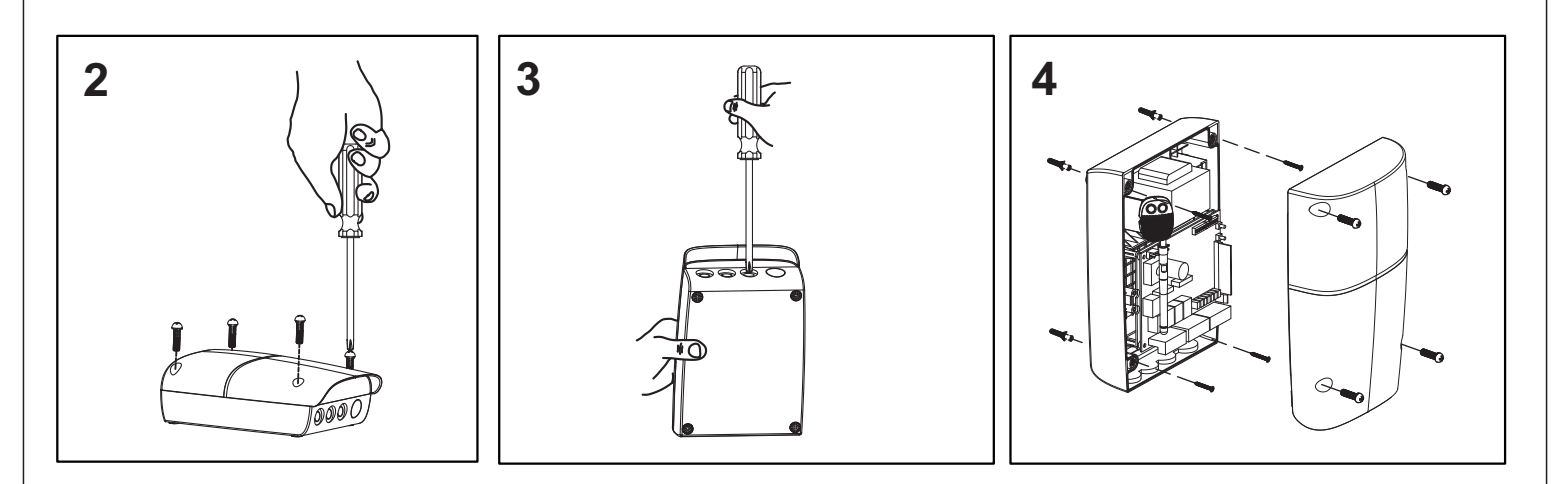

#### 3) Diagrama da central PC190U

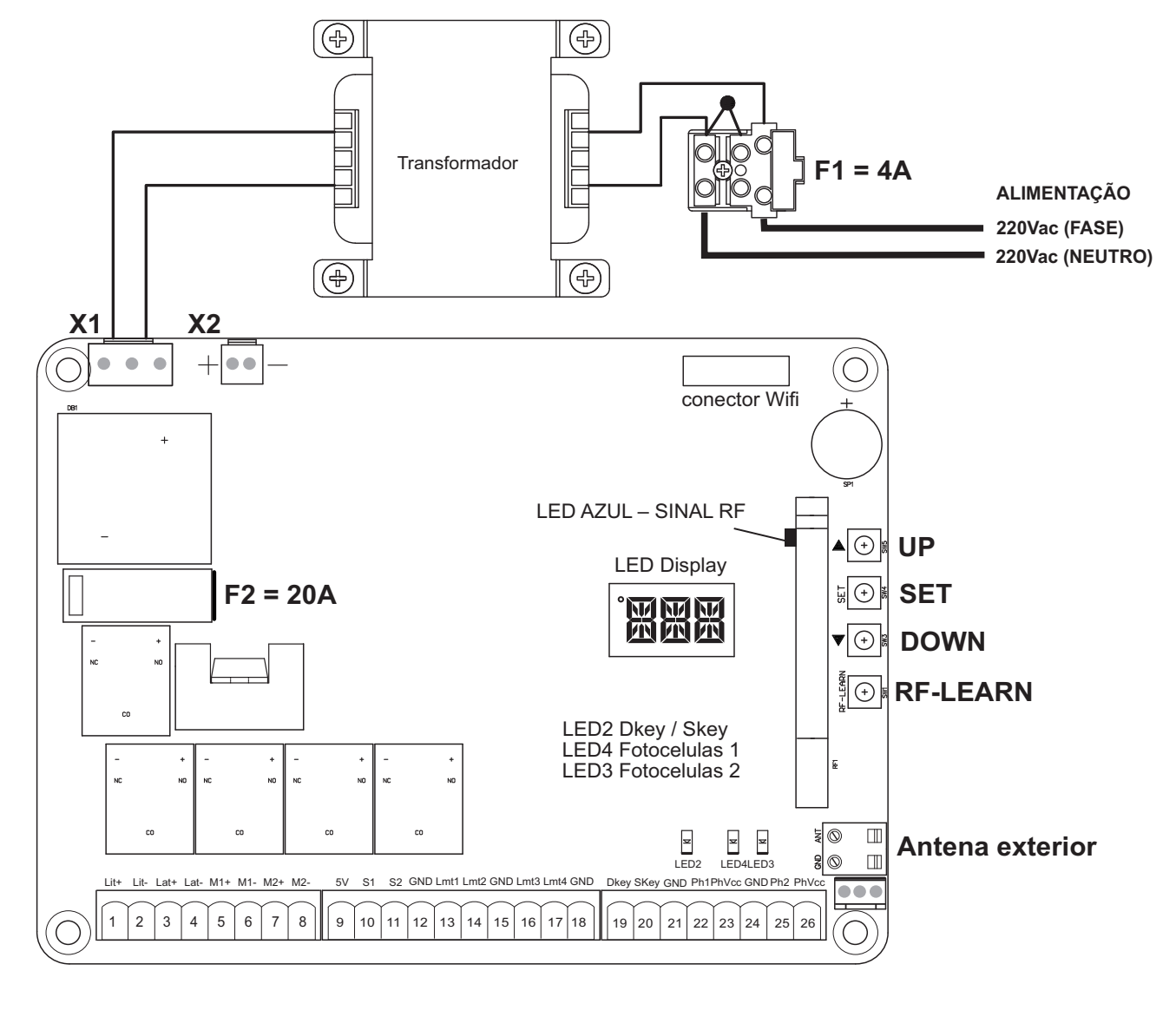

#### 4) Ligações da central

- X1 Entrada de 24Vac do transformador.
- **X2** Entrada da ligação das baterias de apoio.
- LIT+ Saída de 24Vdc para ligação de um pirilampo (saída intermitente).
- LIT- Saída de negativo para a ligação do pirilampo.
- LAT+ Saída de positivo para fechadura elétrica.
- LAT- Saída de negativo para fechadura elétrica.
- M1+ Saída de positivo para a alimentação do motor 1.
- M1- Saída de negativo para a alimentação do motor 1.
- **M2+** Saída de positivo para a alimentação do motor 2.
- **M2-** Saída de negativo para a alimentação do motor 2.
- **5V** Saída de 5Vdc para a alimentação dos encoders dos motores.
- **S1** Entrada de sinal do encoder do motor 1.
- **S2** Entrada de sinal do encoder do motor 2.
- **GND** Saída de negativo para a alimentação dos encoders dos motores.
- **LMT1** Entrada de fim de curso (NF) de abertura do motor 1.
- **LMT2** Entrada de fim de curso (NF) de fecho do motor 1.
- **GND** Comum dos fins de curso do motor 1.
- **LMT3** Entrada de fim de curso (NF) de abertura do motor 2.
- LMT4 Entrada de fim de curso (NF) de fecho do motor 2.
- **GND** Comum dos fins de curso do motor 2.
- DKEY Entrada (NA) de acionamento para abertura total.
- **SKEY** Entrada (NA) de acionamento para abertura pedonal.
- **GND** Comum e negativo de alimentação.
- Ph1 Entrada (NF) das fotocélulas 1.
- Phyce Saída positiva de 24Vdc.
- GND Comum e negativo de alimentação.
- Ph2 Entrada (NF) para a entrada multifunções
- Phvcc Saída positiva de 24Vdc.

## 5) Ligação dos motores à central.

Instalação com abertura para o interior.

## Tipo1) Só motores sem fins de curso ( defenir na central o tipo de motor )

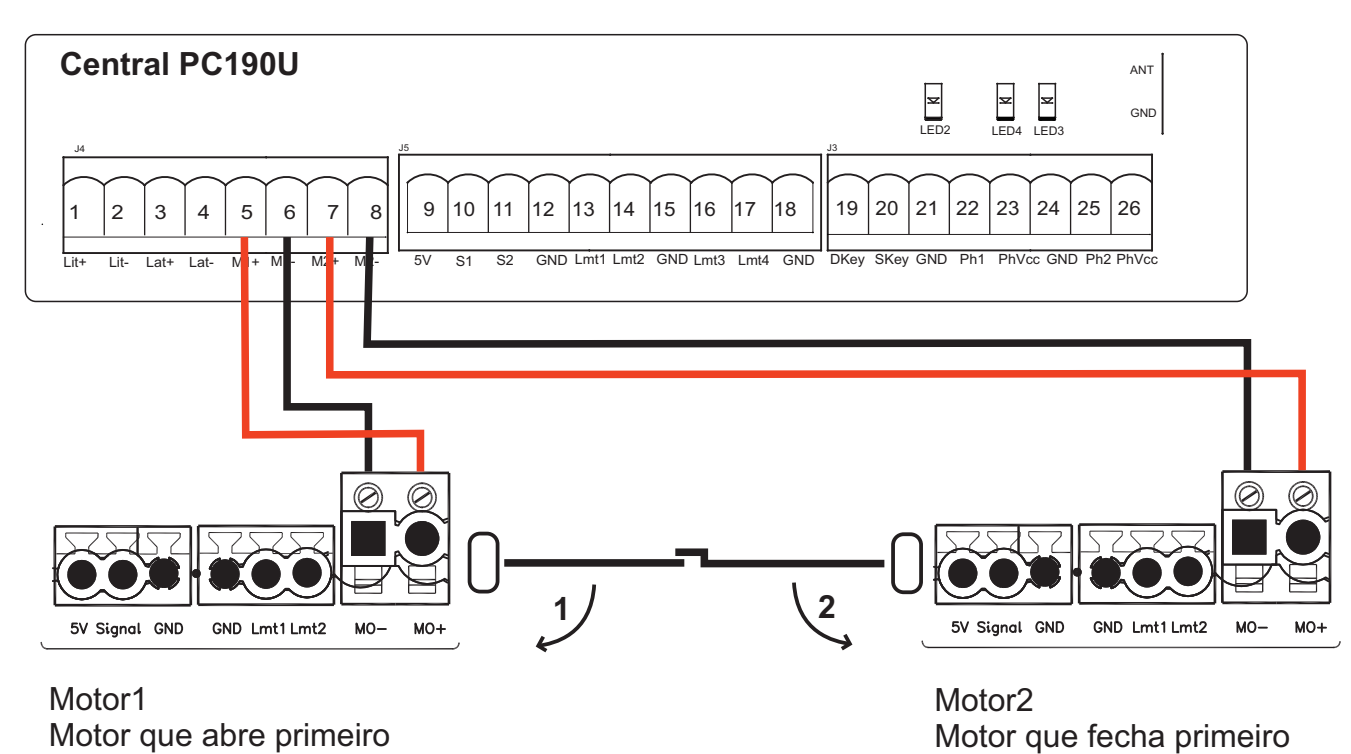

#### Notas:

Quando instalados sem fins de curso os motores param por encosto, certifique-se que tanto os portões como a instalação tem robustez suficiente.

Se a colocação das folhas for ao contrário da apresentada, trocar a ligação do motor 1 pelo 2 mantendo a mesma polaridade na alimentação dos motores.

Se a instalação for de abertura para o exterior então segue a lógica anterior mas invertendo a polaridade da alimentação dos motores.

Para a instalação de um motor só ligue o motor na saída do motor 1, respeitando as regras anteriores e defenir a central para a utilização de um só motor.

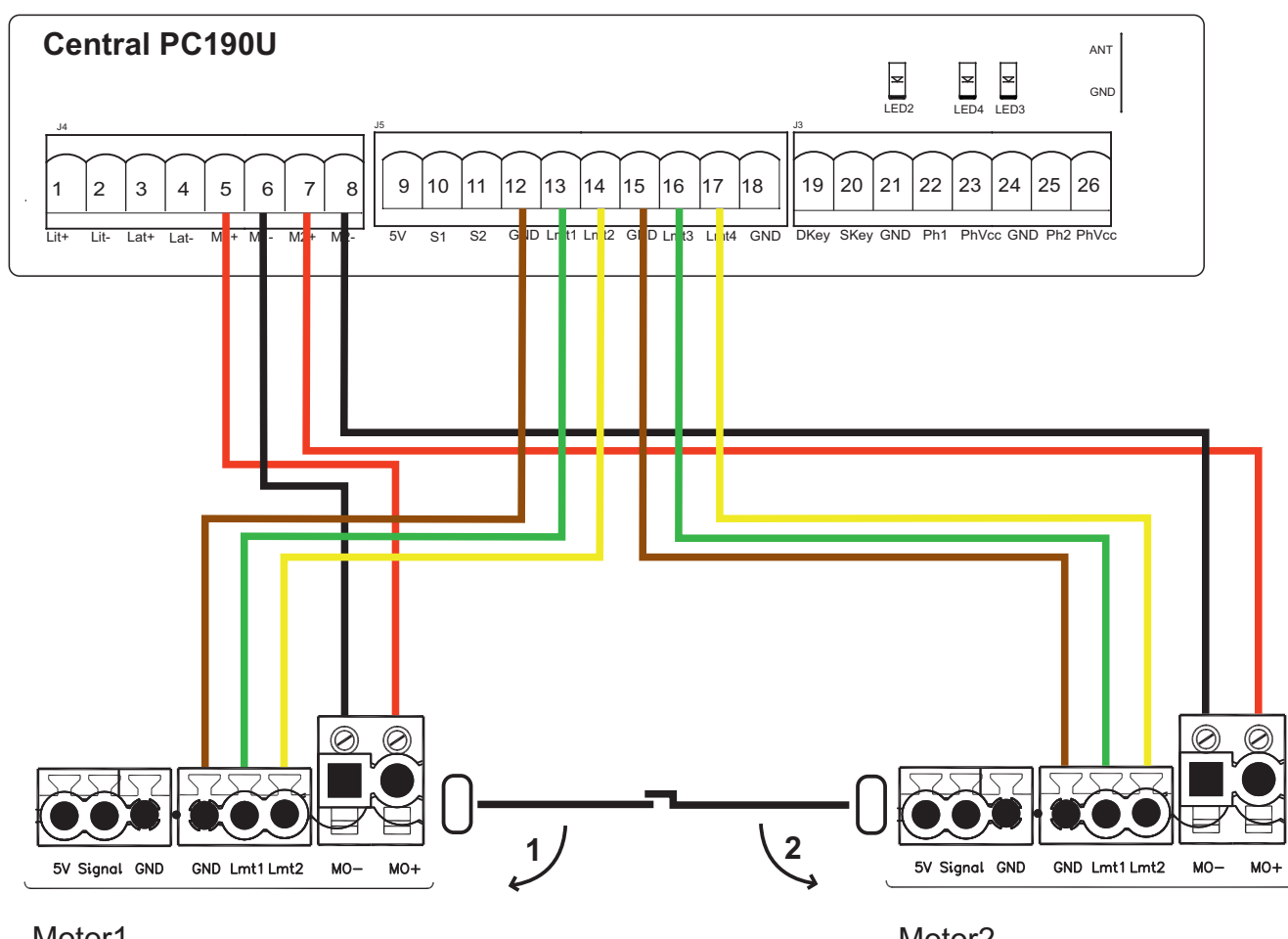

#### Tipo2) Motores com fins de curso ( defenir na central o tipo de motor )

Motor1 Motor que abre primeiro Motor2 Motor que fecha primeiro

#### Notas:

Se a colocação das folhas for ao contrário da apresentada, trocar as ligações do motor 1 pelo 2 mantendo a mesma polaridade na alimentação dos motores e a mesma sequência nos fins de curso. Se a instalação for de abertura para o exterior então segue a lógica anterior mas invertendo a polaridade da alimentação dos motores e invertendo Imt1 com Imt2 e Imt3 com Imt4. Para a instalação de um motor só ligue o motor na saída do motor 1, respeitando as regras anteriores e defenir a central para a utilização de um só motor.

## 6) Fixação e ligação das fotocélulas à central.

Marque e faça a furação das fotocélulas, passe os cabos e proceda à sua fixação. As fotocélulas devem ficar a uma altura do pavimento entre 50 a 60cm. Devem ficar de frente uma para a outra e devidamente alinhadas.

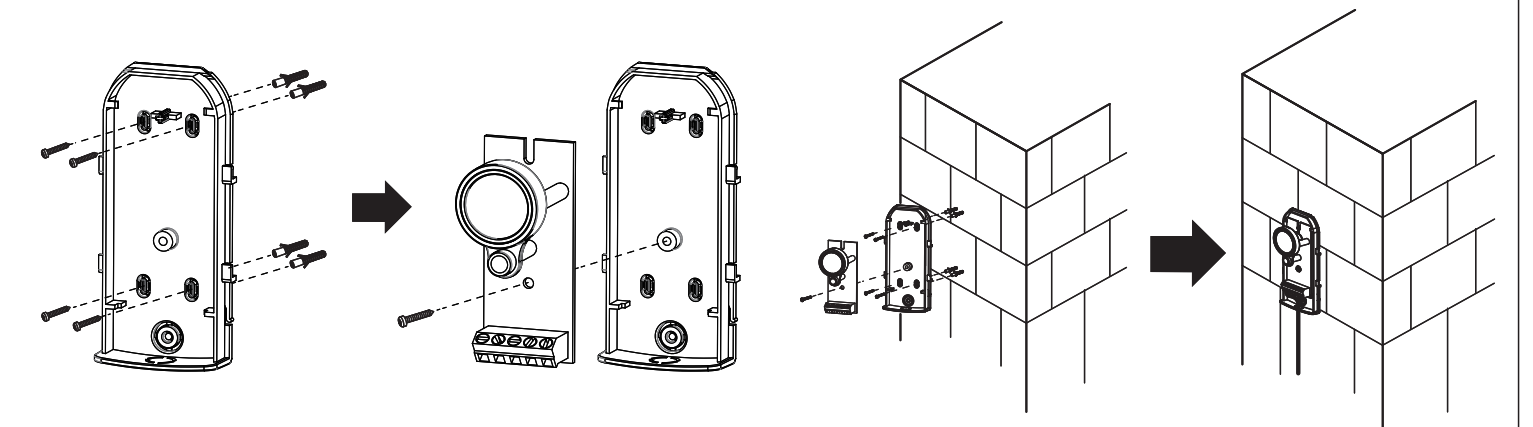

#### Esquema de ligação das fotocélulas simples (fotocelula de fecho):

Central PC190U (motor de batente 24V) Powertech + PH-2: Só é aconselhado o uso das fotocelulas PH-2 nesta central

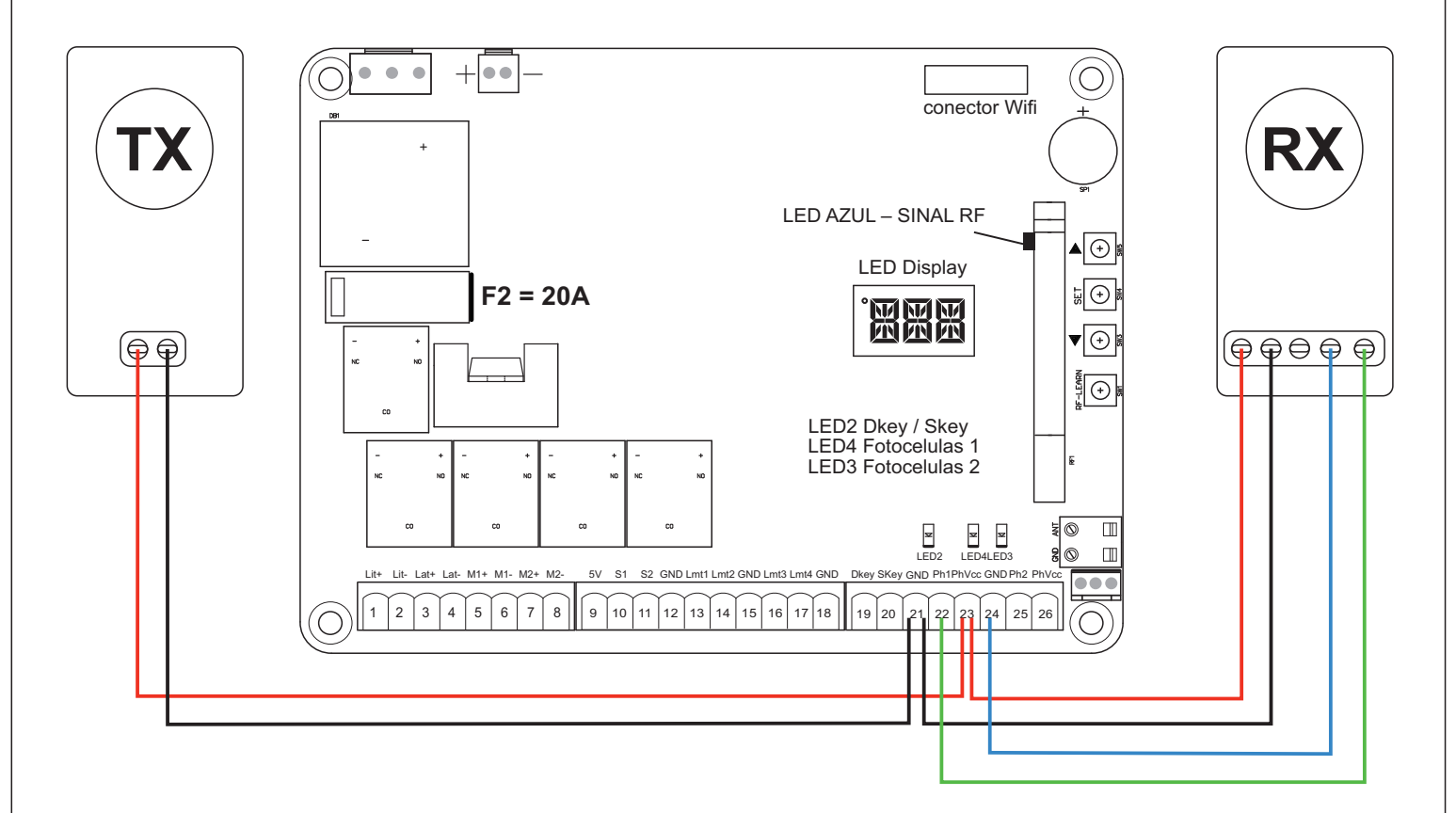

#### Notas:

Após a ligação das fotocelulas e respectiva verificação de funcionamento é necessário fazer a sua ativação nesta central, consulte este manual para obter informações de como deve atuar para proceder à ativação das fotocelulas.

#### Esquema de ligação das fotocélulas duplas (fotocelula de fecho e fotocelula de abertura):

Central PC190U (motor de batente 24V) Powertech + PH-2: Só é aconselhado o uso das fotocelulas PH-2 nesta central

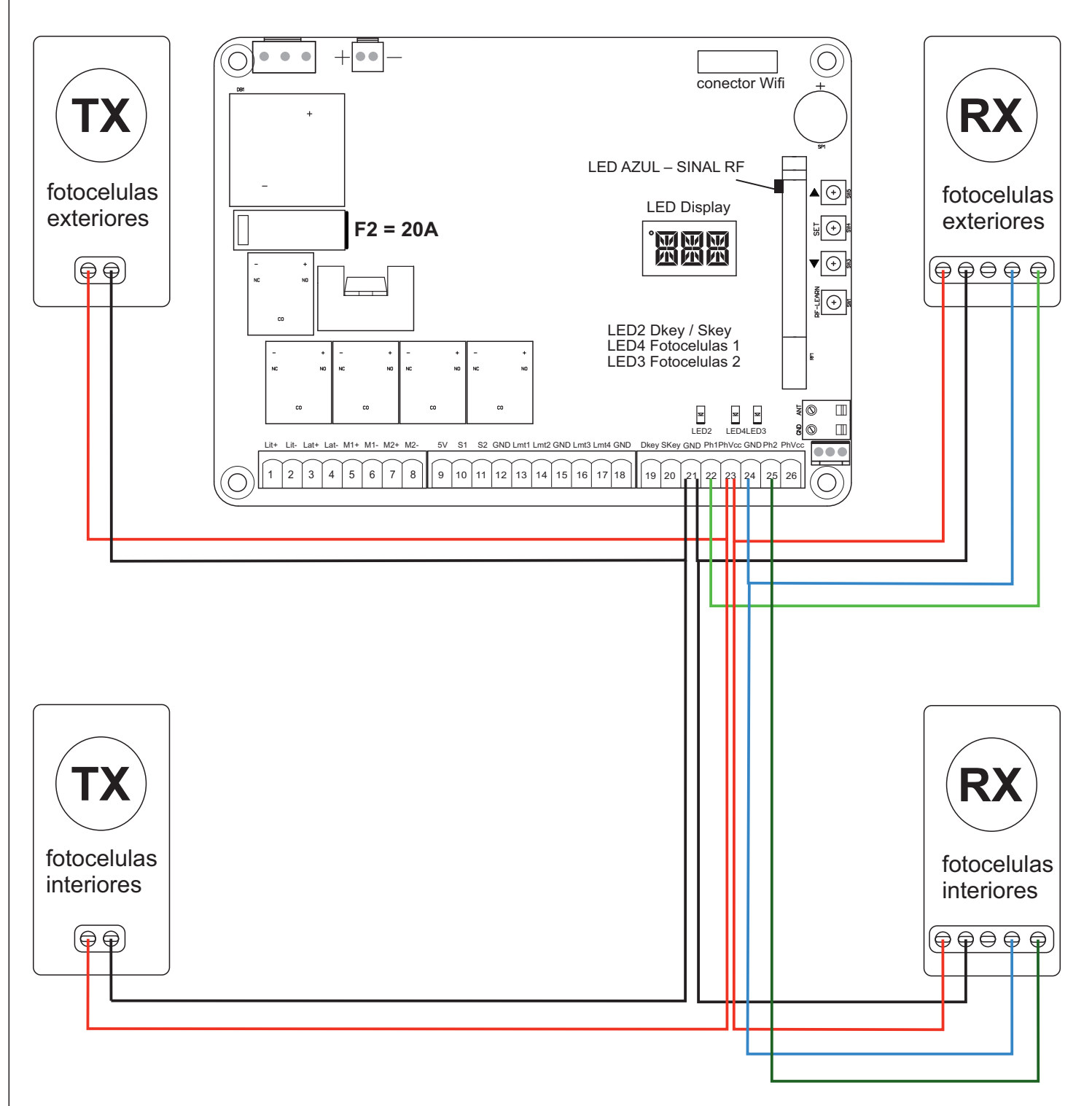

Notas:

Após a ligação das fotocelulas e respectiva verificação de funcionamento é necessário fazer a sua ativação nesta central, consulte este manual para obter informações de como deve atuar para proceder à ativação das fotocelulas.

## 7) Programação do percurso.

- Nota: Antes de proceder à programação do percurso selecione no menu de parâmetros da central o numero e o tipo de motores que estão ligados assim como os valores de força e velocidade, consulte o capitulo 18 neste manual para mais informações.
- 1)- Coloque os dois motores a meio do seu percurso e embraie os mesmos.
- 2)- Mantenha pressionada a tecla SET até que no display apareça LEA, largue a tecla SET.
- 3)- O motor 2 iniciará o fecho, quando chegar ao batente ou o fim de curso for atingido irá parar dando inicio ao fecho do motor 1, assim que este encontrar o batente ou o fim de curso irá parar. Nesta fase pode-se verificar se a ordem e o sentido de funcionamento dos motores estão corretos. Se um motor movimenta-se no sentido oposto ou o motor que arranca primeiro estiver trocado, corrigir a ligação de alimentação dos mesmos, e reiniciar a aprendizagem.
- 4)- O motor 1 irá começar a abrir, assim que for atingido o batente ou o fim de curso de abertura o motor 1 irá parar.
- 5)- O motor 2 começará a abrir, assim que for atingido o batente ou o fim de curso de abertura o motor 2 irá parar.
- 6)- O processo de aprendizagem continua com o fecho do motor 2, assim que este atingir o batente ou o fim de curso de fecho irá parar e o motor 1 iniciará o fecho.
- 7)- Assim que o motor 1 atingir o batente ou o fim de curso de fecho irá parar dando por terminado o processo de aprendizagem do percurso.

#### Notas:

Quando o sistema estiver em aprendizagem não acionar nenhum sistema de segurança ou pressionar qualquer emissor, porque irá interromper o processo e obrigar a reiniciar a aprendizagem.

Se ao atingir o batente os motores não pararem verifique o valor dos parâmetros F2 e F3 que devem estar elevados, ajuste para um valor mais baixo.

Ajustar as velocidades dos motores ás necessidades da montagem.

Sempre que se ajustar as velocidades é necessário proceder novamente à aprendizagem do percurso.

Em caso de se usar um só motor o processo é o mesmo mas só com o motor 1.

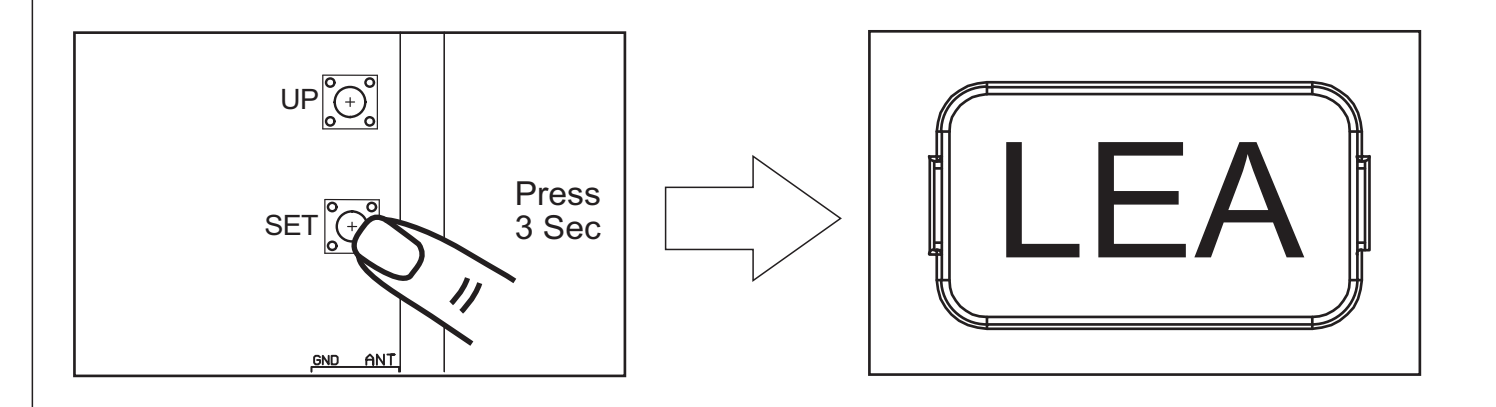

#### Comportamento dos motores na aprendizagem.

#### Dois motores:

- (1) Portão2 fecha  $\rightarrow$  (2) Portão1 fecha  $\rightarrow$  (3) Portão1 abre $\rightarrow$
- (4) Portão2 abre  $\rightarrow$  (5) Portão2 fecha  $\rightarrow$  (6) Portão1 fecha

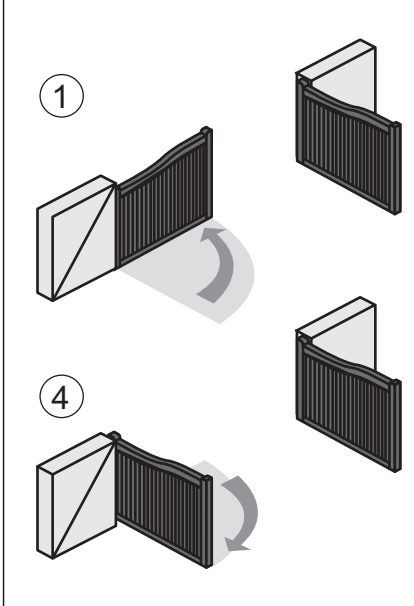

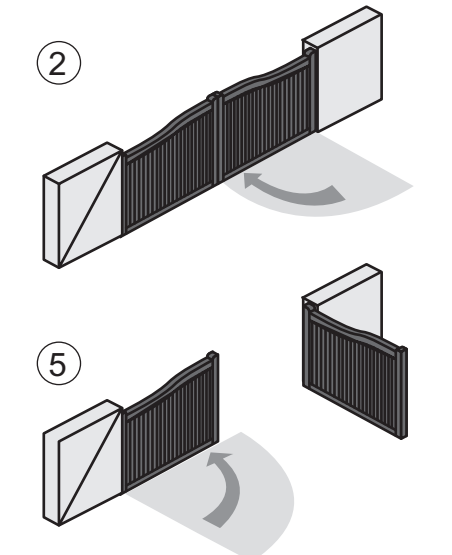

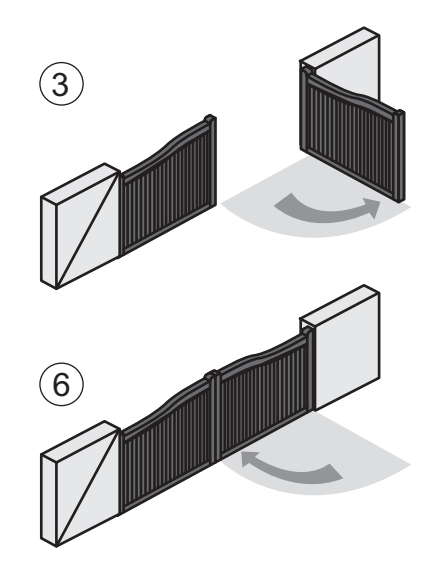

#### Um motor :

(1) Portão1 fecha  $\rightarrow$  (2) Portão1 abre  $\rightarrow$  (3) Portão1 fecha

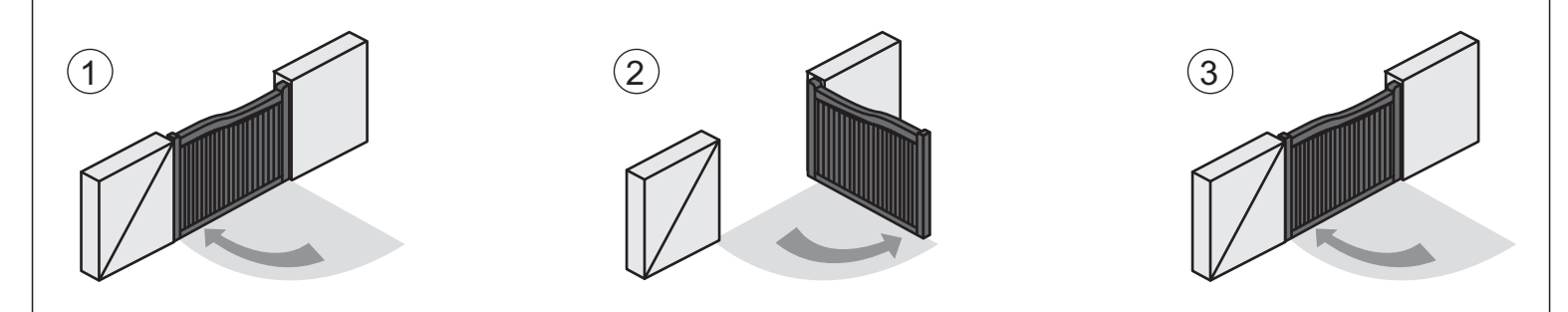

Nota: O display mostrará D-G no final da programação para 2 motores e S-G para a programação de um só motor.

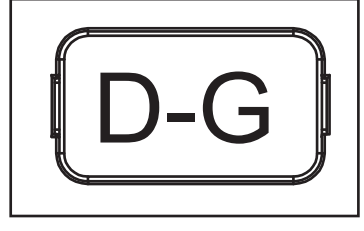

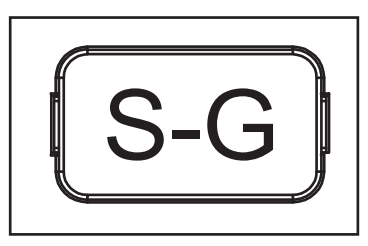

## 8) Programação de emissores na central.

#### O recetor interno suporta até 50 entradas ( botões de emissor)

Para programar os emissores no recetor da central localize o botão **RF LEARN** na central. (Lado direito, botao de baixo)

Para programar um botão para **abertura total** pressione uma vez a tecla **RF LEARN**, o display irá mostrar **OSC** 

Pressione o botão que pretende memorizar durante 1 segundo, o display irá piscar 3 vezes indicando a programação do emissor (botão).

Se pretender memorizar mais emissores ou botões enquanto o display apresentar **OSC** repetir o passo acima.

Aguarde 10 segundos para sair da programação.

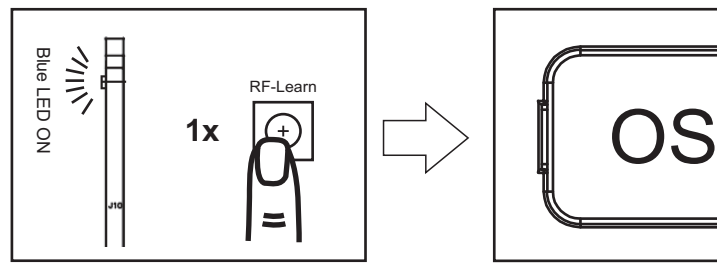

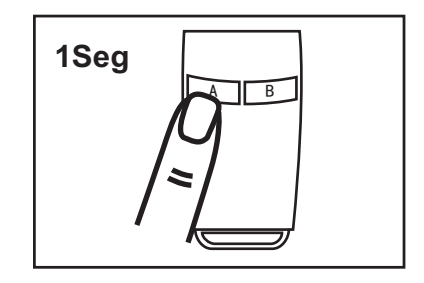

Para programar um botão para **abertura pedonal** pressione duas vezes a tecla **RF LEARN**, o display irá mostrar **PED** 

Pressione o botão que pretende memorizar durante 1 segundo, o display irá piscar 3 vezes indicando a programação do emissor (botão).

Se pretender memorizar mais emissores ou botões enquanto o display apresentar **PED** repetir o passo acima.

Águarde 10 segundos para sair da programação.

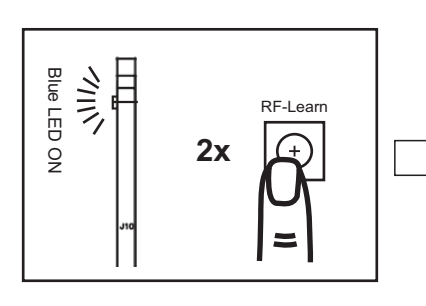

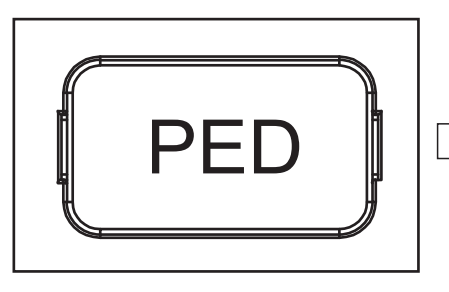

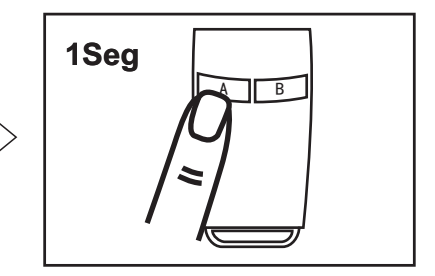

#### 9) Cancelamento de emissores na central.

Para cancelar um botão de um emissor que possa ter sido programado por engano mantenha a tecla **RF LEARN** pressionada até que apareça **DKY** no display. Pressione o botão que pretende cancelar durante 1 segundo, o display irá piscar 5 vezes indicando o cancelamento do emissor (botão).

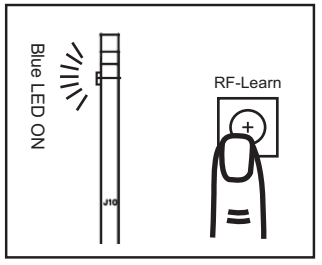

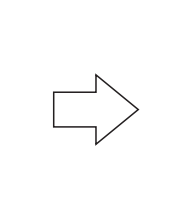

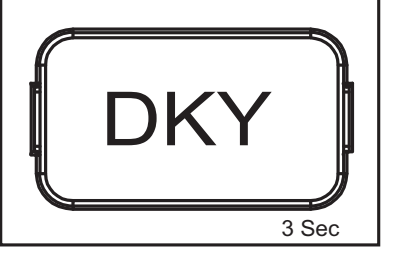

#### 10) Cancelamento de todos os emissores na central (reset do recetor). Atenção este processo é irreversível

Para apagar todos os emissores presentes na central mantenha a tecla **RF LEARN** pressionada por 10 segundos até que apareça no display **DAL**.

Pressione um botão de um emissor para validar o cancelamento de todos os emissores programados.

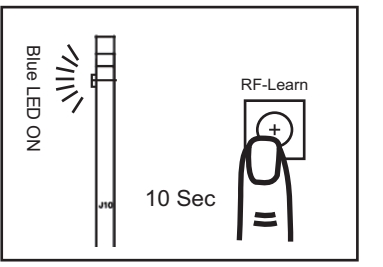

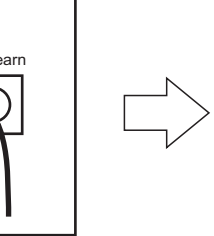

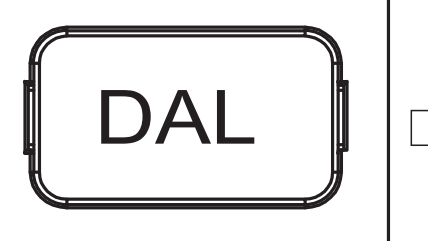

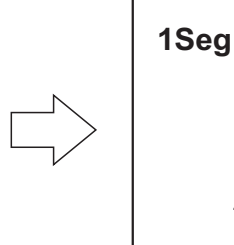

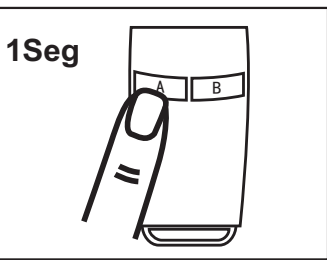

## Informações do display.

|   | H | H |
|---|---|---|
| H | X |   |
|   | X |   |
|   |   |   |
| X | H |   |
| E | V | R |
|   |   | 5 |
|   | X |   |
|   |   | ¥ |
| H | X | 2 |
| E | K |   |

Em aprendizagem, não interromper.

Aprendizagem de dois motores completa.

Aprendizagem de um motor completa.

Reset efectuado, valores de fábrica carregados.

Sistema em abertura.

Sistema parado.

Sistema em fecho.

Sistema sem aprendizagem de percurso, efectuar a aprendizagem.

Falha na deteção dos motores, verificar as ligações.

Falha na deteção do motor na ligação de um motor só, verificar as ligações.

Detetada mais do que uma função no mesmo botão do emissor, cancelar e reprogramar.

## 11) Menu de parâmetros da central.

Para aceder aos parâmetros da central e ajustar os valores proceda da seguinte forma:

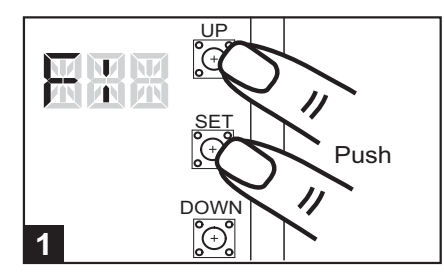

Pressione as teclas SET e UP em simultâneo +/- 3 segunndos até que apareça F1.

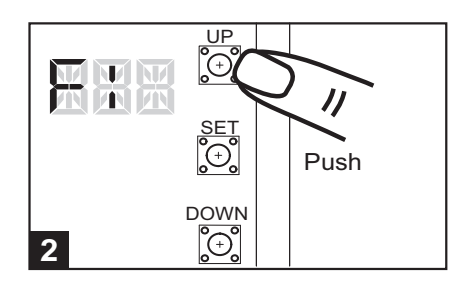

Use as teclas UP e DOWN para percorrer os vários parâmetros.

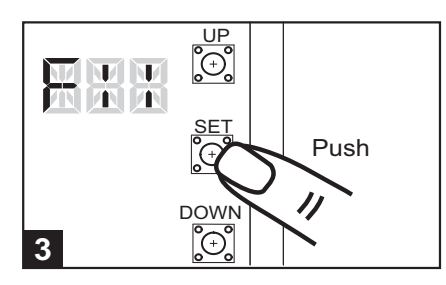

Use a tecla SET para entrar no parâmetro.

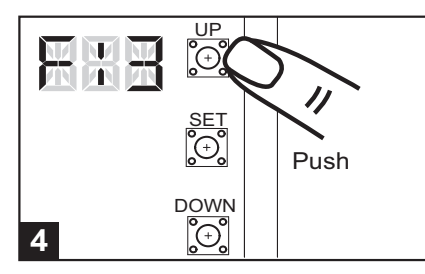

Use as teclas UP e DOWN para modificar o valor do parâmetro.

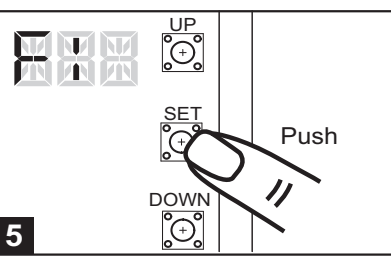

Use a tecla SET para validar e memorizar o valor escolhido.

Para sair do menu de programação aguarde cerca de 10 segundos ou pressione um botão do emissor previamente programado.

#### Valor / Função: Parâmetro:

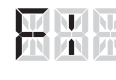

#### Tipo de motor

- Só motores elétricos
- Motores elétricos com fins de curso

Motores elétricos com encoder

## Valor de deteção de esforço em abertura

Valor de esforço usado para detetar o final de percurso e segurança durante o mesmo

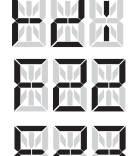

3 Amperes

2 Amperes

- 4 Amperes
- 5 Amperes
- 6 Amperes
- - 7 Amperes

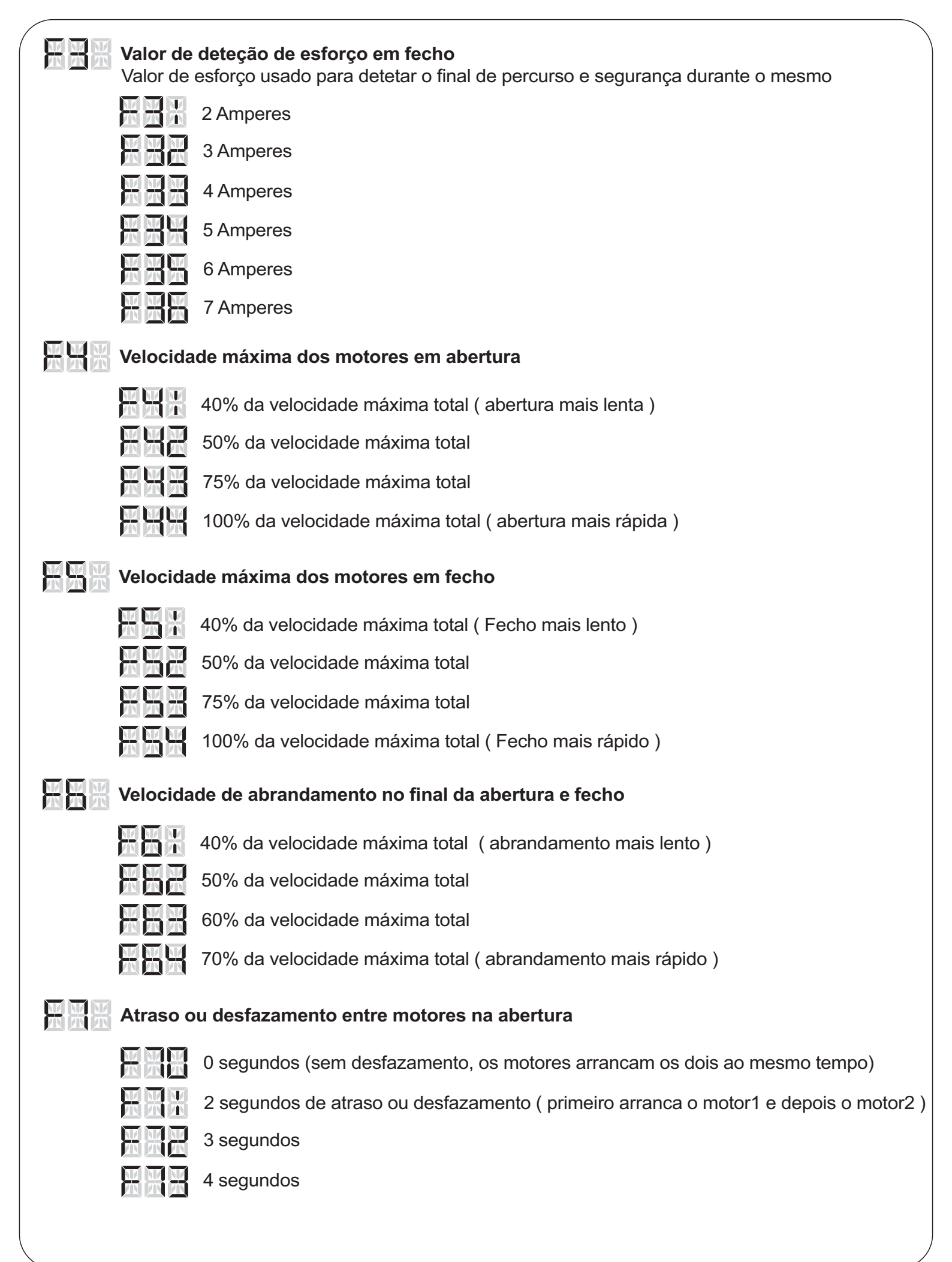

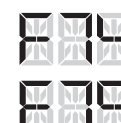

- 5 segundos
- 6 segundos
- 7 segundos
- 8 segundos
- 9 segundos
- 10 segundos

#### $X \times X$ Atraso ou desfazamento entre motores no fecho

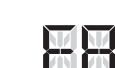

- 0 segundos (sem desfazamento, os motores arrancam os dois ao mesmo tempo)

- 2 segundos de atraso ou desfazamento (primeiro arranca o motor2 e depois o motor1) 3 segundos 4 segundos
  - 5 segundos
  - 6 segundos
  - 7 segundos
  - 8 segundos
  - 9 segundos
  - 10 segundos

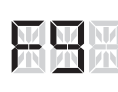

#### Tempo de fecho automático

- 0 segundos (sem fecho automático, tem que ser acionados para fechar)
- 3 segundos de tempo de espera (os motores irão fechar após este tempo)
- 10 segundos
- 20 segundos
  - 40 segundos
  - - 60 segundos
      - 120 segundos
      - 180 segundos
    - 300 segundos

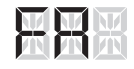

#### H Tipo de funcionamento da entrada Ph2 na central

A entrada **Ph2** é uma entrada multifunções o seu comportamento quando acionada depende do modo selecionado.

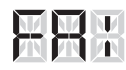

Neste modo a entrada Ph2 comporta-se como entrada para fotocélua interior, quando acionada não permite a abertura, parando imediatamente os motores.

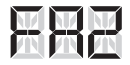

Modo safety edge, com o portão parado não permite o movimento, quando em movimento provoca a paragem e inverte o sentido por 2 segundos.

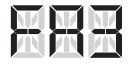

Entrada de abertura, neste modo sempre que é acionada provoca a abertura dos motores e enquanto estiver acionada não permite o fecho dos mesmos, usado na utilização por exemplo de um detetor de loop ou um relógio para abertura e fecho temporizado.

## FRH

Modo de fotocelula interior com fecho rápido.

Se for selecionada esta função fica activado o fecho rápido automático pela fotocelula Ph1.

O modo de fecho rápido pela fotocelula funciona da seguinte forma: **Sem tempo de fecho automático atribuido:** 

O portão abre e permanece aberto até nova ordem de fecho.

Se durante o processo a fotocelula Ph1 for acionada irá ser activado o fecho automático com um tempo de 2 segundos e assim que as fotocelulas estejam livres o portão irá fechar.

O fecho automático só será desactivado quando o portão fechar totalmente. **Com tempo de fecho automático ativado:** 

Se durante a manobra a fotocelula Ph1 for acionada o tempo de fecho automático passará para 2 segundos.

O tempo normal de fecho automático será reposto quando o portão fechar totalmente.

#### 🐺 👯 🕌 Abertura pedonal ( abertura do motor 1 )

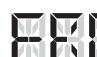

Abertura pedonal desativada

Abertura pedonal com 25% do percurso total

Abertura pedonal com 50% do percurso total

Abertura pedonal com 75% do percurso total

Abertura pedonal com 100% do percurso total

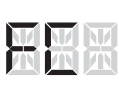

#### Pré intermitência

Pré intermitência desativada, o pirilampo liga ao mesmo tempo que os motores

|   | $\overline{\mathbf{M}}$ | M      |
|---|-------------------------|--------|
| X |                         | U<br>T |

Pré intermitência ativada, primeiro liga o pirilampo por 3 segundos e só depois é

que os motores arrancam

#### Entrada Ph1 (fotocélua de fecho)

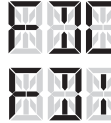

Entrada de Ph1 desativada

Entrada de Ph1 ativada

#### Entrada Ph2 (entrada multifunções)

| H |   |   |
|---|---|---|
| H | F | N |

Entrada Ph2 desativada

Entrada de Ph2 ativada

## Sinal sonoro (buzzer)

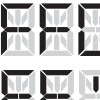

Sinal sonoro desativado

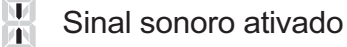

#### **XXX** Golpe de ariete

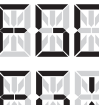

Golpe de ariete desativado

Golpe de ariete ativado, os motores primeiro fecham por 0,25 segundos e depois começam a abrir, este impulso permite o alívio da pressão permitindo uma abertura da fechadura mais eficaz

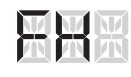

#### Orientação do display

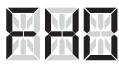

Display invertido, útil quando a central é montada invertida A informação do display será invertida permitindo uma melhor visualização da informação dada As teclas UP e DOW também são invertidas para acompanhar a visualização

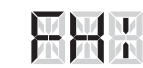

Display normal, montagem da central com as fichas de ligação para baixo

#### $\square \square \square \square$ Seleção do numero de motores

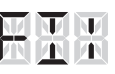

Só um motor (ligar o motor na saída M1)

Dois motores (ligar o motor que abre primeiro na saída M1)

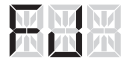

## Recuo em fecho

Após a conclusão do fecho os motores recuam durante um período de tempo para aliviar a pressão sobre os portões e fechadura

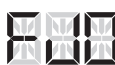

0 segundos ( sem recuo )

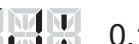

0,1 segundos

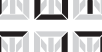

0,2 segundos

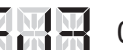

- 0,3 segundos
- 0,4 segundos

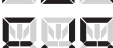

- 0,5 segundos
- 0,6 segundos

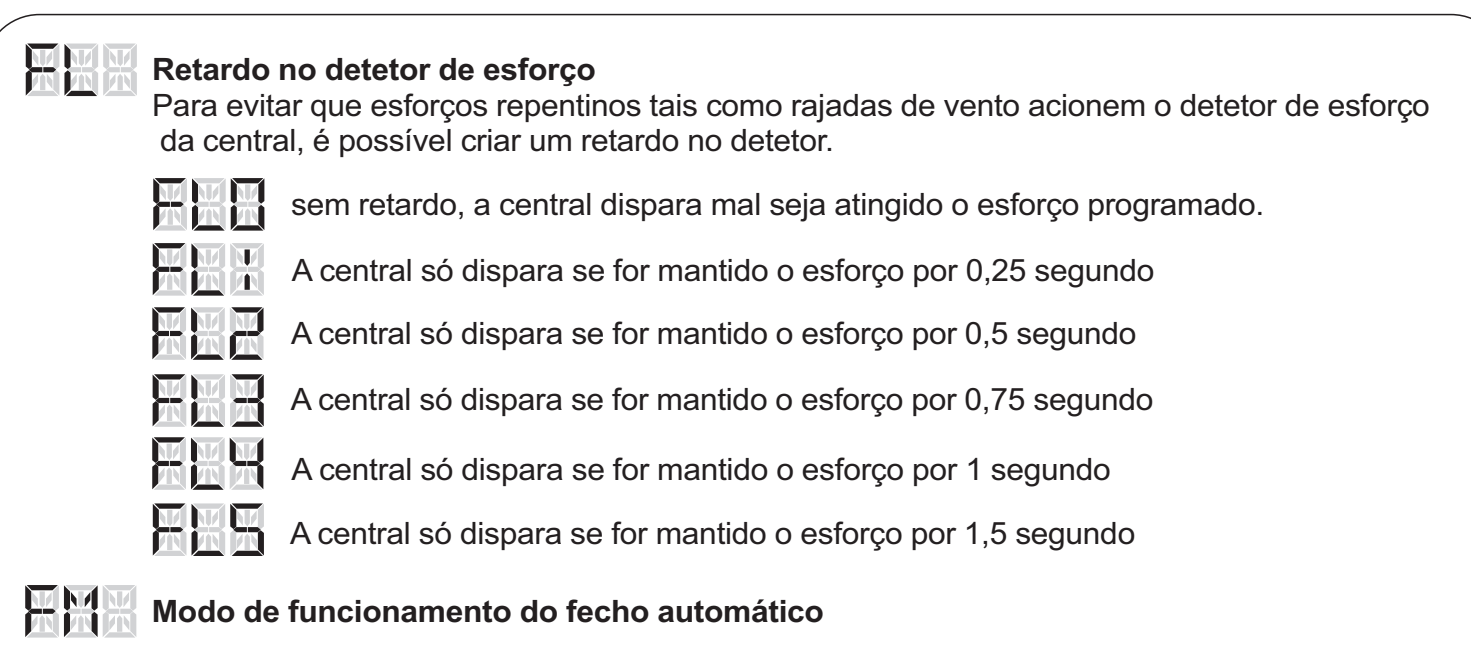

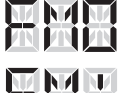

O portão só fecha automaticamente quando está totalmente aberto. Em abertura pedonal só fecha automáticamente quando selecionado 100%

O fecho automático está sempre ativo, mesmo parado a meio quando passar o tempo de fecho automatico o portão irá fechar.

#### 12) Reset dos parâmetros da central para os valores de fábrica.

Sempre que a central apresentar anomalias de funcionamento deve-se proceder ao reset da mesma para os valores de fábrica e proceder a uma nova programação do sistema. Para efetuar o reset proceda da seguinte forma:

Mantenha pressionados por 5 segundos os botões **UP**, **SET** e **DOWN** na central. O display mostrará **CLN** indicando que a memória está com os valores de fábrica.

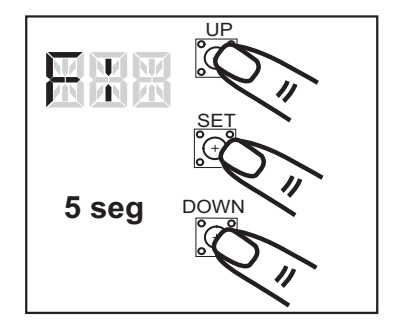

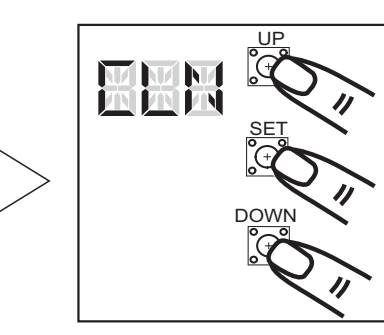

## 13) Especificações da central.

| Alimentação principal        | 230Vac 60Hz                                       |
|------------------------------|---------------------------------------------------|
| Baterias                     | 2 baterias de 1,2A (uso de emergência) (opcional) |
| Recetor                      | 433.92MHz; até 50 emissores                       |
| Instalação                   | Montagem exterior/interior vertical               |
| Temperatura de funcionamento | -20°C~+50°C                                       |
| Dimenções                    | 275mm * 195mm * 102mm                             |

| <ol> <li>Resolução de problemas.</li> </ol>                                   |                                                                                                    |  |
|-------------------------------------------------------------------------------|----------------------------------------------------------------------------------------------------|--|
| Sintoma:                                                                      | Solução:                                                                                                    |  |
| A central não tem<br>alimentação                                              | <ul> <li>Verifique:</li> <li>O disjuntor de alimentação está ligado.</li> <li>O cabo de alimentação encontra-se em condições de fornecer energia corretamente e está corretamente ligado no ligador de entrada da central.</li> <li>A ficha de alimentação do transformador à central se encontra devidamente encaixada.</li> <li>Os fusíveis de proteção que não estejam queimados.</li> <li>Com a ajuda de um multímetro verifique se o transformador está a fornecer os 24Vac à central.</li> <li>Remova quaisquer acessórios ligados à central que possam estar danificados provocando assim curtos circuitos.</li> <li>Se existir verifique o estado das baterias.</li> </ul> |  |
| A abertura pedonal<br>não funciona                                            | Verifique se programou corretamente os emissores.<br>A abertura pedonal está ativada ( parâmetro FB ).                                                                                                    |  |
| Os emissores não<br>funcionam                                                 | Verifique se programou corretamente os emissores.<br>As baterias dos emissores estão em perfeitas condições.<br>A antena está corretamente ligada na central.<br>O circuito de receção da central está devidamente encaixado.                                                                                                    |  |
| Durante a<br>aprendizagem os<br>motores param e<br>aparece N-L no<br>display  | Acionamento dos sistemas de segurança durante a aprendizagem.<br>Durante o processo de aprendizagem não passar nas fotocélulas<br>nem pressionar os emissores.<br>Se não forem usados sistemas de segurança certifique-se<br>que as respetivas entradas estão desativadas.                                                                                                    |  |
| Os portões não<br>abrem ou não fecham<br>completamente                        | Verifique se não existem bloqueios ou atritos nos portões.<br>Os valores dos parâmetros F2 ou F3 estão baixos.                                                                                                    |  |
| Os leds da central<br>estão acesos mas<br>não existe movimento<br>dos motores | Verifique se os motores estão embraiados.<br>Se a ligação dos mesmos se encontra em conformidade.<br>Os emissores estão programados corretamente na central.<br>As fotocélulas estão devidamente ligadas e a funcionar<br>corretamente.<br>As entradas de segurança não usadas estão desativadas.                                                                                                    |  |
| O alcance dos<br>emissores é curto                                            | Verifique se as baterias dos emissores têm carga.<br>A antena não está corretamente ligada na central.<br>Interferências provocadas por sistemas externos de radio,<br>poderá ser necessário usar um sistema externo de emissores<br>e recetor que funcionem numa frequência diferente.                                                                                                    |  |
| A central apresenta comportamentos erráticos                                  | Proceda a um reset dos parâmetros para os valores de fábrica e volte a reprogramar a central.                                                                                                    |  |

# >> POWERTECH

| otas: |                     |
|-------|---------------------|
|       |                     |
|       |                     |
|       |                     |
|       |                     |
|       |                     |
|       |                     |
|       |                     |
|       |                     |
|       |                     |
|       |                     |
|       |                     |
|       |                     |
|       | Data de instalação: |
|       |                     |
|       |                     |